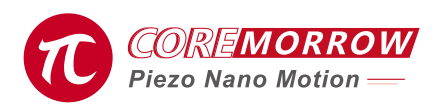

# E71.D4E-H\_3Channels\_Piezo Motor Servo Controller Software

# User Guide

# 1.Choose Control Interface >>

Piezo controller needs power-on self-test and other operations. It is recommended to connect the hardware device after the controller is powered on for 5 seconds.

#### Serial port control/RS-422 controller (USB to RS-422)

| 🔞 Piezo Motor Cor | _                   | $\times$ |  |
|-------------------|---------------------|----------|--|
|                   | Piezo Motor Control |          |  |
| Select Control:   | Serial Port Control |          |  |
| COM:              | COM3                |          |  |
| Baud rate:        | 115200 🔻            |          |  |
| USB;              | v                   |          |  |
|                   | Scanning Device     |          |  |
|                   | Piezo Motor Control |          |  |
|                   |                     |          |  |
|                   |                     |          |  |

# 2.Click "Piezo Motor Control" >>>

| 🕡 Piezo Motor Co   | _                   | × |  |
|--------------------|---------------------|---|--|
|                    | Piezo Motor Control |   |  |
| Select Control:    | Serial Port Control |   |  |
| COM:<br>Baud rate: | COM3 ▼<br>115200 ▼  |   |  |
| USB;               | Scanning Device     |   |  |
|                    | Piezo Motor Control |   |  |
|                    |                     |   |  |

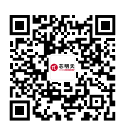

#### CoreMorrow Ltd.

 Tel: +86-451-86268790
 Email: info@coremorrow.com

 Fax: +86-451-86267847
 Web: www.coremorrow.com

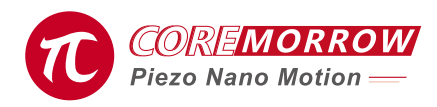

×

#### 3.Absolute Position Control >>

Fill in the position information to be reached by piezo motor, and click "Absolute Position Control" button to complete the position control;

Stepping Displacement: The current millimeter data sending position, and accumulates the stepping displacement in micron or nanometer units.

Piezo Motor

| 0<br>0                           | mm<br>um<br>nm        | Absolute Position<br>Stepping Displacement<br>Stepping Displacement | Stop | Zero Calibration | Set   |                                            |      |                  |
|----------------------------------|-----------------------|---------------------------------------------------------------------|------|------------------|-------|--------------------------------------------|------|------------------|
| 0.000000<br>Piezo Motor Absolute | <b>mm</b><br>Position | Read Position                                                       |      |                  |       |                                            |      |                  |
| <br>-1.0mm                       |                       |                                                                     |      | -1.0mm           |       |                                            |      |                  |
|                                  | mm<br>um              | Absolute Position<br>Stepping Displacement                          | Stop | Zero Calibration | mm um | Absolute Position<br>Stepping Displacement | Stop | Zero Calibration |
|                                  | nm                    | Stepping Displacement                                               |      | Return Zero      | nm    | Stepping Displacement                      |      | Return Zero      |
|                                  | mm                    | Read Position                                                       |      |                  | mm    | Read Position                              |      |                  |
| mm                               | osition               |                                                                     |      | mm               |       |                                            |      | mm               |
|                                  |                       |                                                                     |      |                  |       |                                            |      |                  |

## 4.Read Position >>

#### 5.Return Piezo Motor Absolute Position >>

Return absolute position information of the current piezo motor, in millimeters.

The slider displays the approximate information of piezo motor, leftmost position is the displacement negative end of the connected piezo motor; rightmost position is the stroke positive end of the connected piezo motor.

#### 6.Stop>>

It means to stop the running operation of piezo motor. For example, the current position is 0, running to 3.0mm, if you encounter problems during operation, you can click the stop button to stop the running piezo motor.

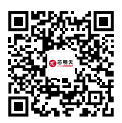

CoreMorrow Ltd.

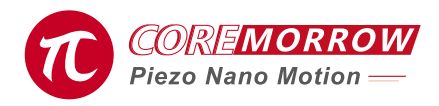

#### 7.Zero Calibration >>

It indicates that piezo motor finds the absolute zero position of grating ruler, and returns to the absolute position before calibration after finding it.

## 8.Return Zero >>

It indicate that piezo motor returns to zero position, which is generally consistent with absolute zero position of grating ruler.

#### 9.Set>>

Click "Set" button to pop up the device information window.

| Basic Setting            |         |                 | × |
|--------------------------|---------|-----------------|---|
| Read Low Limit Position  | -1.0000 |                 | 1 |
| Read High Limit Position | -1.0000 | Default Setting |   |
| zero calibration         |         |                 |   |
|                          |         | Quit            |   |

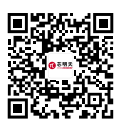

CoreMorrow Ltd.